### K.J. SOMAIYA POLYTECHNIC, VIYDAVIHAR, MUMBAI- 400 077.

# NOTICE

# **COMPUTER ENGINEERING DIPLOMA (UN-AIDED)**

## ADMISSION FOR THE YEAR 2020-21

For your Convenience, 2<sup>nd</sup> year & 3<sup>rd</sup> year Students Regular Fees will be collected through our secure online payment portal that can be accesses through the website myaccount.somaiya.edu.

Our fee management and online payment system is an easy and secure way to pay the fees from the comfort of your home.

# <u>2<sup>nd</sup> Year Computer Engg.</u> (Full Fees Open = 93,850/-, OBC Fees = 53,672/ & Caste/TFWS Fees = 13,493/-)

# 1<sup>st</sup> Installment of fees to be paid from 20/08/2020 till 31/08/2020

Open Category : 48,176/-OBC Category : 28,086/-Caste / TFWS category : 7,997/-**2<sup>nd</sup> installment of fees to be paid till 31/12/2020 (Balance fee)** Open Category : 45,674/-OBC Category : 25,586/-Caste / TFWS category : 5,496/-

# <u>3<sup>rd</sup> Year Computer Engg.</u> (Full Fees Open = 74,450/-, OBC Fees = 44,861/ & Caste/TFWS Fees = 12,271/-)

### 1<sup>st</sup> Installment of fees to be paid from 20/08/2020 till 31/08/2020

Open Category: 39,676/-OBC Category: 23,381/-Caste / TFWS category: 7,086/-**2<sup>nd</sup> installment of fees to be paid till 31/12/2020 (Balance fee)** Open Category: 37,774/-OBC Category: 21,480/-Caste / TFWS category: 5,185/-

# Please Note :

Students claiming scholarship and freeship will pay fee as per norms and submit an undertaking stating that they will fill form online on MAHADBT for scholarship/freeship and incase it is not approved they will pay balance fee to institute.

# Mode of Payment :

# You can login with your Somaiya Email ID to access the fee portal :

\*Steps to follow while making online payment-

- 1. Visit https://myaccount.somaiya.edu/
- 2. Login with student's Somaiya Email ID and password.
- 3. On the left hand menu, click on Fees.
- 4. The details of fees to be paid is mentioned on the screen.
- 5. Check the box for the fees you need to pay (eg. First term).
- 6. Then click on 'proceed to pay'.
- 7. Select 'CCAvenue'.
- 8. Then select payment method.
- 9. Once payment is made, an acknowledgement is received.
- 10.Print/save receipt.

Thank you for your continued support.

Padmaja Bhanu Bandaru (PRINCIPAL)